お得意様各位

平成31年2月27日

株式会社 タテムラ システムサービス課 福生市牛浜104

System-V [110]地方税申告書・[880]電子申告プログラム等のネット更新について

「拝啓 時下ますますご清栄のこととお慶び申し上げます。平素は格別のお取引を賜り誠にあり がとうございます。

平成31年2月から、地方税申告書第六号様式の平成30年度改正官製用紙が順次配布されているこ とに伴い、[110]法人税申告書のプログラム更新を行いましたのでお知らせ致します。

電子申告システムにおいては、メッセージボックス内の報告書をまとめて印刷できる機能を追 加しました。

また、関与先/従業員名簿をご注文いただいているお客様は、今回同時更新となります。

詳しくは、同封の資料を参照の上、更新作業を行っていただきますようお願い申し上げます。

\*\* ネット更新は、平成31年2月28日10:00より可能です \*\*

今後とも倍旧のお引き立ての程、宜しくお願い申し上げます。

敬具

\_\_\_ 送付資料目次 

※改正保守のご加入(未納含む)及びご注文にもとづき、以下の内容を同封しております。

送付プログラム

プログラムの送付はございません。ネット更新をお願い致します。

#### 取扱説明書

・http://www.ss.tatemura.com/ より確認できます。

#### 案内資料

- System-V ネット更新作業手順及びバージョンNO. 一覧表 ••••1~2
- ・ 電子申告 環境設定インストール方法 ・・・・・・・・・・3~5 • • • • • • • • • • • • • • • • 6
- 地方税申告書 更新内容
- ・ 電子申告システム 更新内容 ・・・・・・・・・・・・・・・・・・・・・6
- ・ 関与先名簿・従業員名簿プログラム 更新内容 ・・・・・・・・7

- 送付内容のお問い合わせ先 ―――

送付内容に関するお問い合わせにつきましては、サービス課までご連絡下さいますよう お願いします。 尚、保守にご加入のお客様はフリーダイヤルをご利用下さい。 TEL 042-553-5311 (AM10:00 $\sim$ 12:00 PM1:00 $\sim$ 3:30) FAX 042-553-9901

System-V ネット更新作業手順

プログラム等のネット更新をご希望のお客様には、弊社システムに更新があった場合マルチ ウィンドウ端末起動時に以下のメッセージを表示するようになっております。

> プログラム更新 ○○個のファイルが新しくなっています 1000番の4で更新できます \*\*\* 以上を読んだら Enter を押してください \*\*\*

また、同時に更新内容につきましては、あらかじめご登録いただいているメールアドレスに 更新のお知らせを送信致します。

上記メッセージを表示した場合、System-Vの更新(サーバー側)及び電子の環境更新(各端末側) がございますので、以下の作業手順に従って更新作業を行って下さい。

サーバーの更新方法

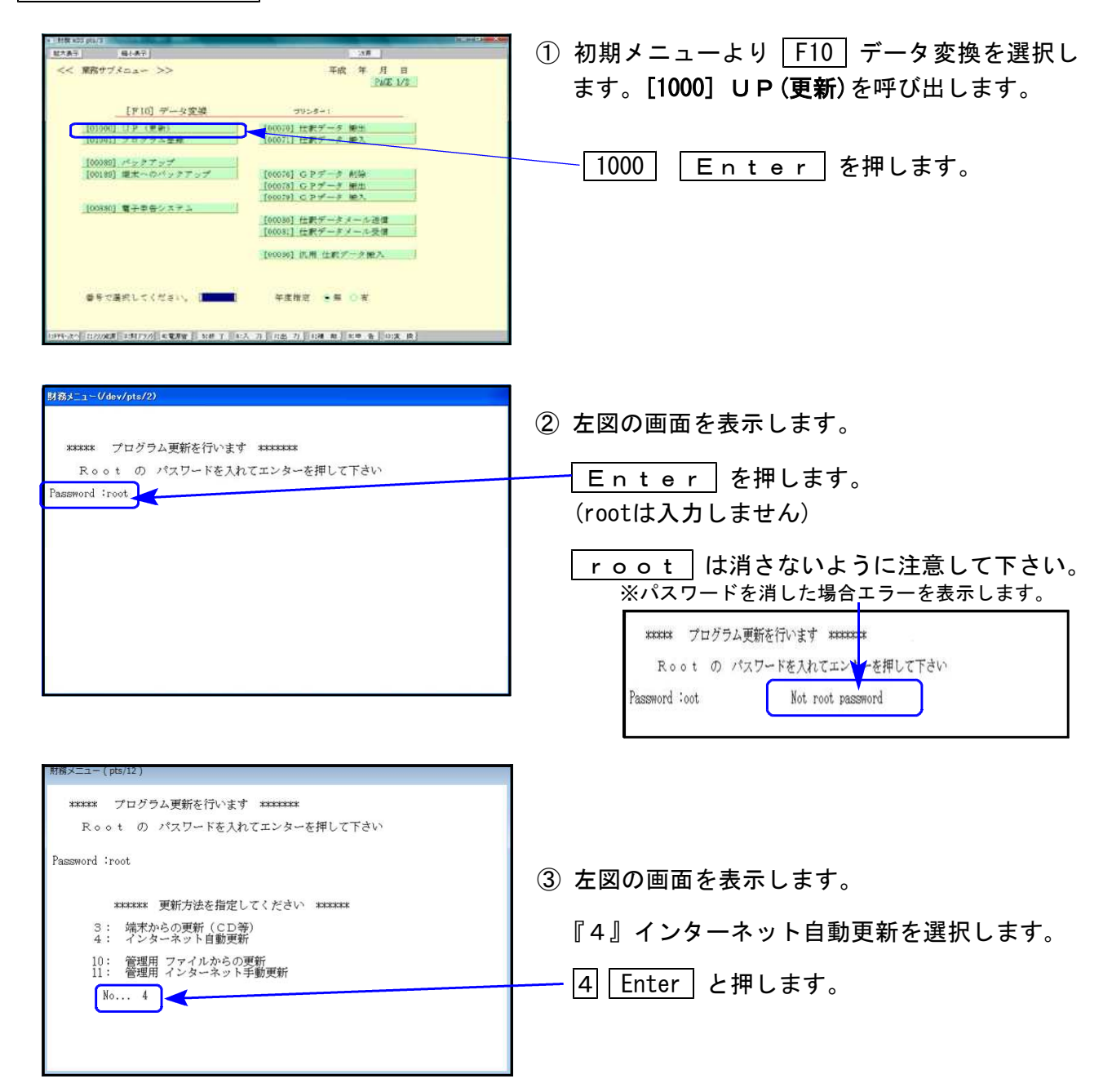

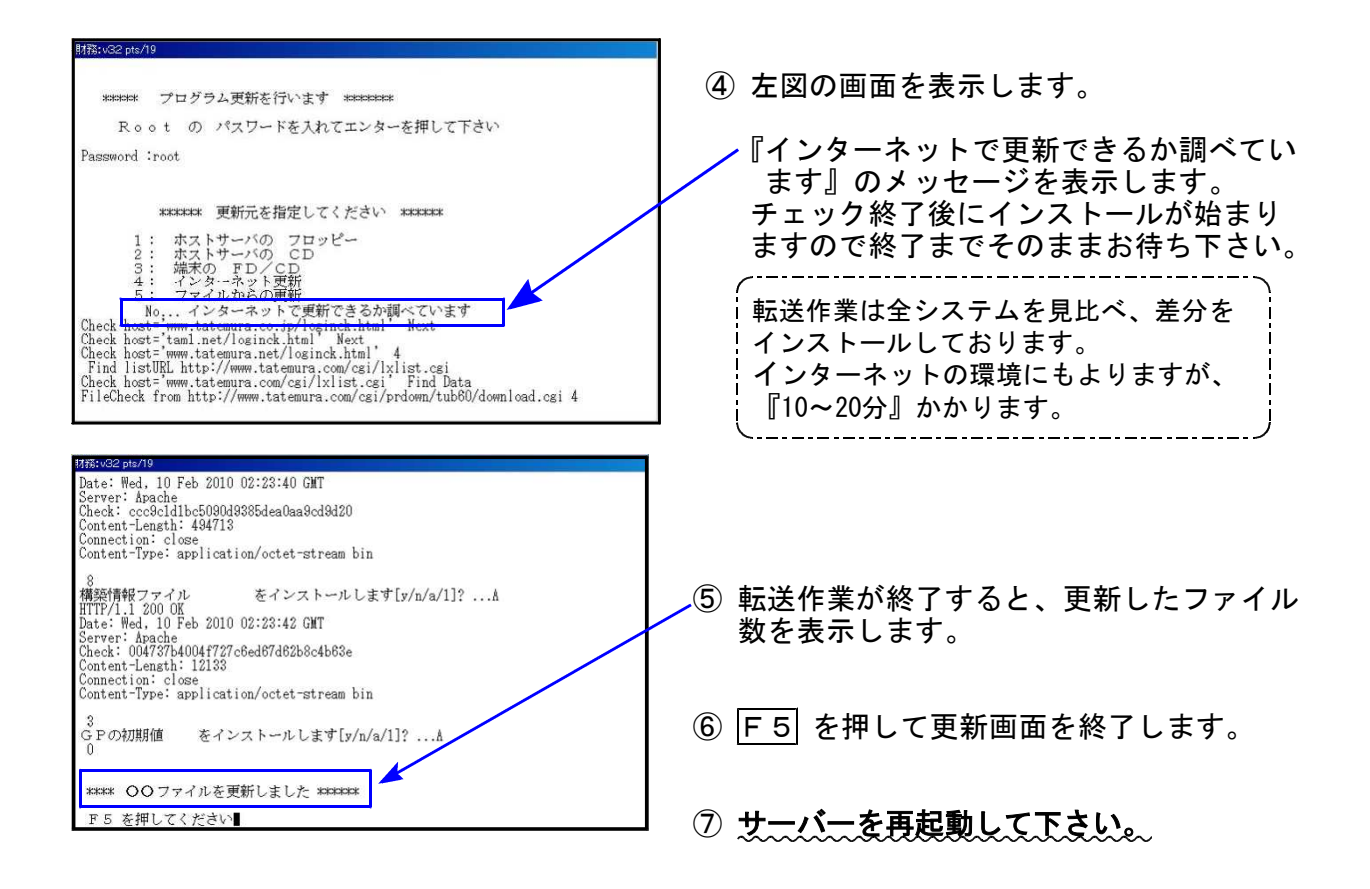

転送後のバージョン確認

下記のプログラムは F9(申告・個人・分析)の1頁目 · F10(データ変換)の1頁目に 表示します。

| PG番号 | プログラム名 | HD-VER | 備  考                                                         |
|------|--------|--------|--------------------------------------------------------------|
| 110  | 法人税申告書 | V-2.22 | 地方税第六号様式<br>平成30年度改正都官製用紙印刷に対応しました                           |
| 880  | 電子申告   | V-1.57 | メッセージボックス内の報告書をまとめて印刷する<br>機能を追加しました                         |
| 1130 | 関与先名簿  | V-2.20 | ✔項目欄・脚注の追加に対応しました                                            |
| 1140 | 従業員名簿  | V-2.20 | ✔項目欄・脚注の追加、及び税理士登録区分が「社・所」<br>固定となったことに伴う区分選択欄追加対応を行いま<br>した |

※電子申告をご利用のコンピュータにおきましては、以下の電子申告環境設定 インストールも行って下さい。

#### 《 Windows 10/8/7 》 電子申告 環境設定インストール方法 ※電子申告をご利用のコンピュータでのみ作業を行って下さい※ 19.02

- ・インストールを行う際は、全てのプログラムを終了して下さい。(マルチウィンドウ端末も 閉じて下さい。)終了せずインストールを行うとプログラムが正常に動作しません。
- 下記に沿って各端末機でインストール作業を行って下さい。

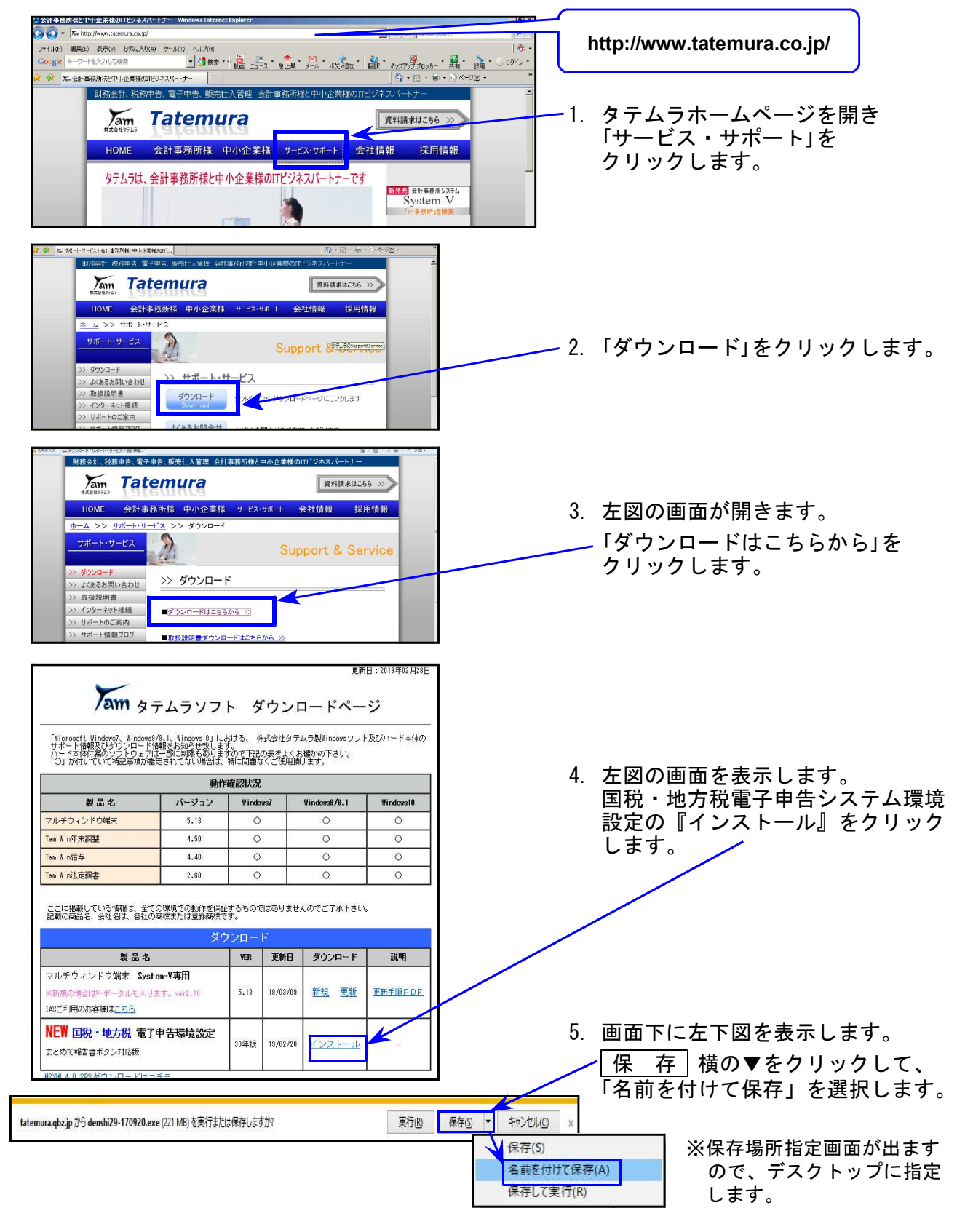

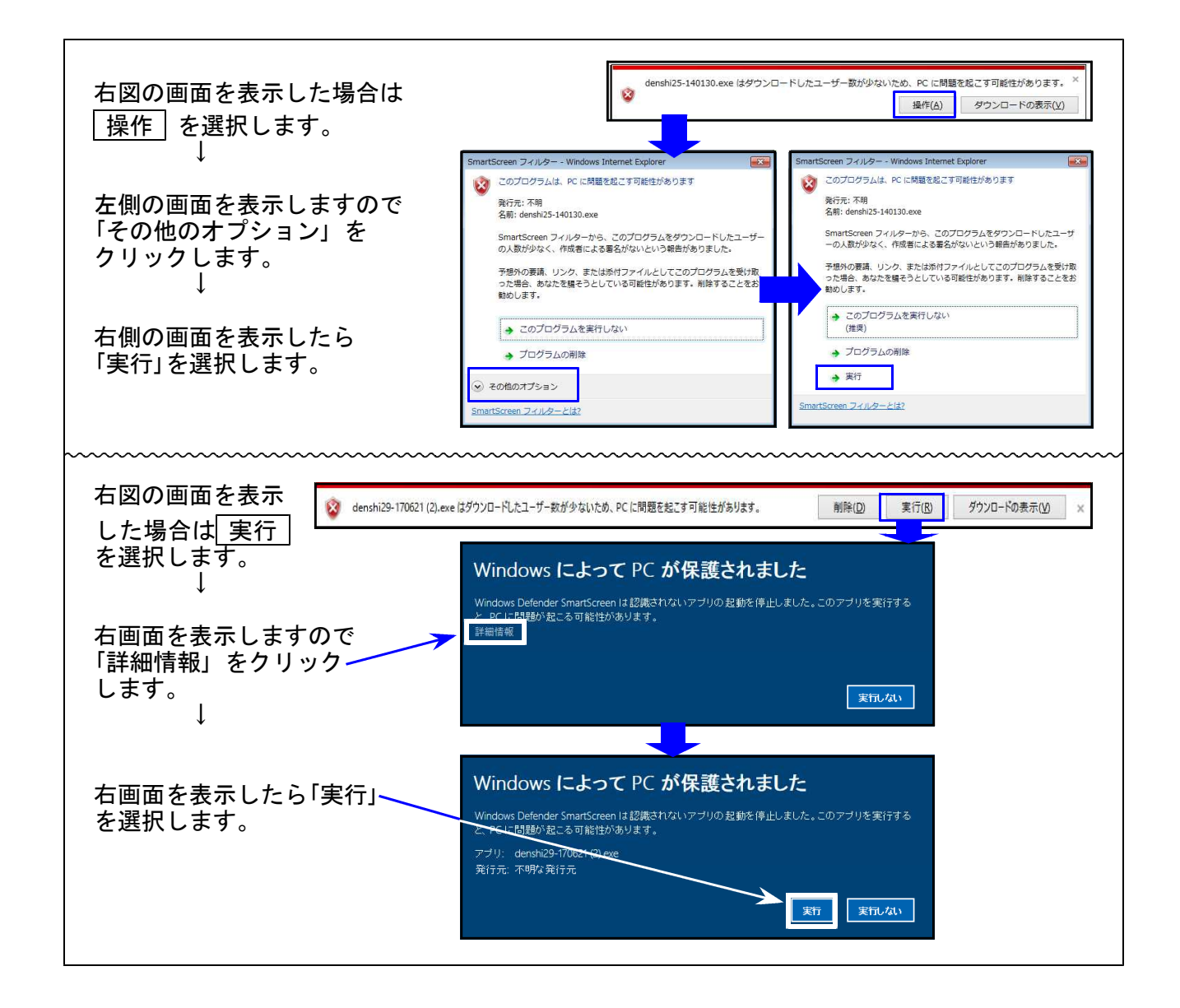

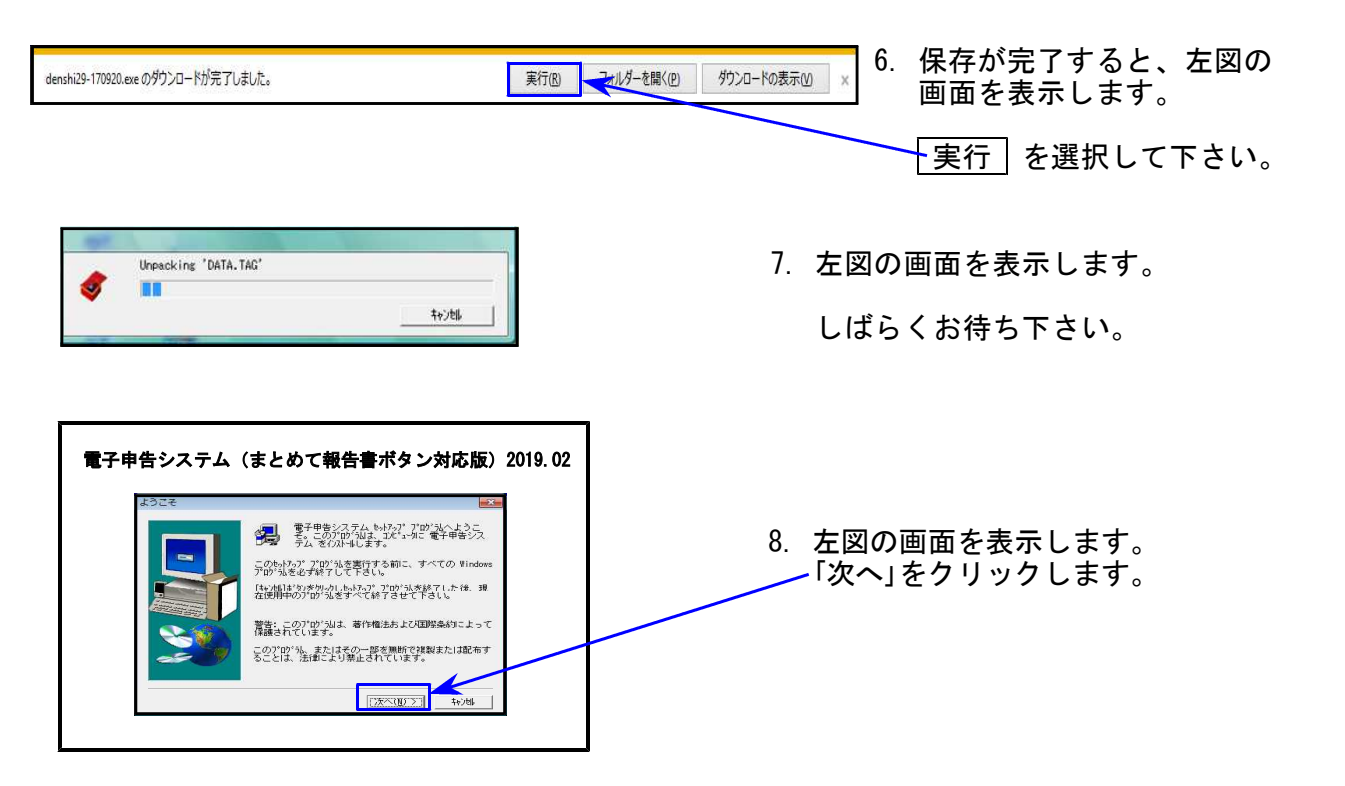

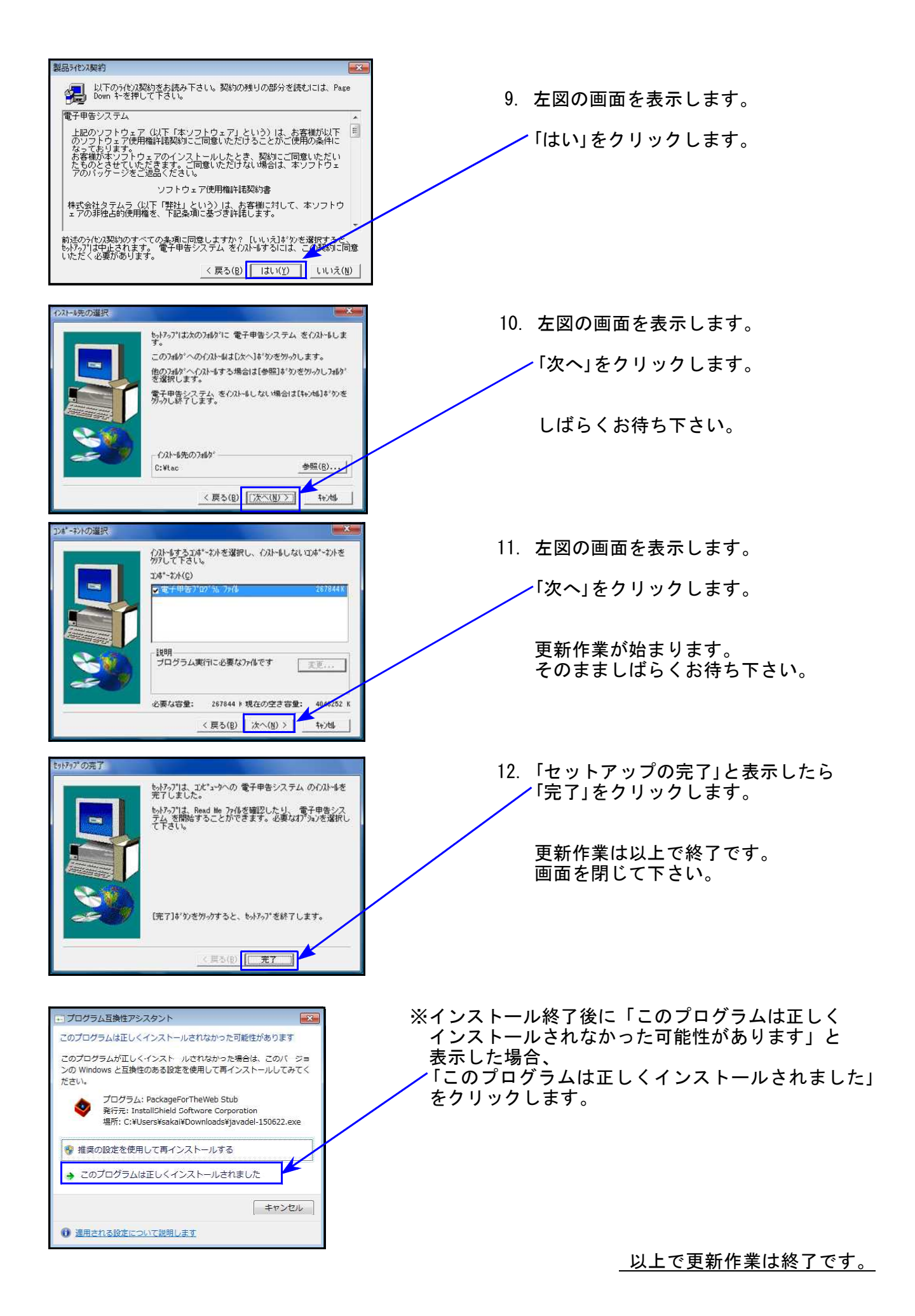

### [110]地方税申告書プログラム 更新内容

●地方税第六号様式 平成30年度改正都官製用紙印刷に対応しました。

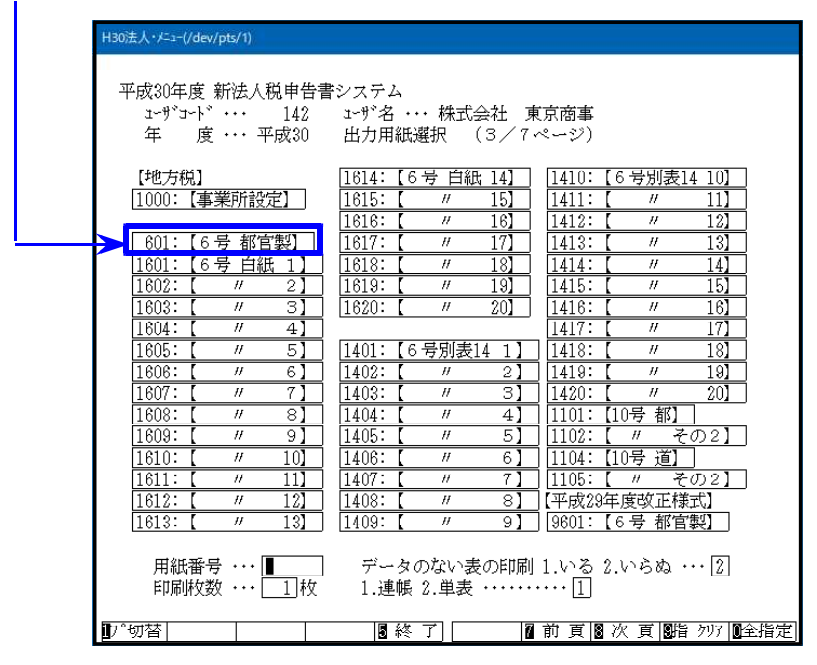

地方税の平成30年度改正につきましては平成30年9月のプログラム更新で対応済みですが、 その時点では第六号様式の平成30年度改正官製用紙が未配布だったため官製プリントのみ 未対応でした。

今回、官製用紙印刷位置合わせの調整を行った上で、プログラムを更新しました。

# [880]電子申告システム 更新内容

19.02

●メッセージボックス内の報告書をまとめて印刷できるよう、機能追加しました。

| メッセー    | ジボックスー    | 覧表示                 |             |                     |               |              |                    |                                                                                                    |
|---------|-----------|---------------------|-------------|---------------------|---------------|--------------|--------------------|----------------------------------------------------------------------------------------------------|
| 74      | 精錬されてかっ   | 5120日以内のものを表示して     | します。120日を経済 | したものは「過去分表示         | 画面で頭印ってく      | ださい。         |                    |                                                                                                    |
| 削除した    | メッセージを使用  | 関する場合は、「ゴミ精表示」      | 範疇で確認してくたぎ  | ).                  |               |              |                    |                                                                                                    |
| x1/17-  | 2样相处面积3   | な場合                 | B 7/1541.   |                     |               |              |                    |                                                                                                    |
| - Xytz- | 丁植物学和     |                     | HU CHACKA   |                     |               |              |                    |                                                                                                    |
| 用目的。多   | 6×12-1-96 | 朝代して「相称」本タンを押して     | steen.      |                     |               |              | <b>ODSLIP INTO</b> | 定を保存                                                                                                    |
|         |           |                     | ۱<br>۱      |                     |               |              | 電子証明書作             | 1. 西亚市                                                                                                    |
| 104件0   | りメッセージか   | 「格納されています。          |             | 990 BA              | 表示件数: 1~10    | oof4 +       | - 10<br>10260 10   | -<br>#6(2-5                                                                                                    |
|         | 受付結果      | 手機名                 | 氏名又は名称      | 甲苦·甲腈等受付日纳          | 受付番号          | tek          | マージ発行日時            | 1 8                                                                                                    |
|         | 受付完7      | 清費板及び地方清費           | 国税不動度11样    | 2019/02/18 11:27:00 | 2019021811270 | 0404510 2019 | 7/02/18 11:27:     | 01                                                                                                    |
|         | 受付完了      | 普通法人の確定申告(          | 国税不動産11株    | 2019/02/18 11:23:46 | 2019021811234 | 6904610 2015 | 9/02/18 11:23:     | 53                                                                                                    |
| 00      |           | 委任関係の登録体頼           | 378490712   | 10                  | - ie:         | 2015         | 0/01/31 09:53:     | .07                                                                                                    |
| 08      |           | 委任関係の登録依頼           | 302190013   | - 9                 | -             | 2019         | 9/01/31 09:53:     | 05                                                                                                    |
|         | ÷.1       | 委任関係の登録依頼           | コクゼイジロウ14   | 19 - C              | 14            | 2015         | 0/01/31 09:53:     | .03                                                                                                    |
|         | C         | 委任関係の登録依頼           | コクゼイジロウ14   | -X1                 |               | 2010         | 0/01/29 11:11:     | 54                                                                                                    |
| 🗆 🖾     | 5.5       | 委任関係の登録依頼           | 302190013   | - 10                | 22            | 2015         | 9/01/29 11:11:     | 54                                                                                                    |
|         |           | 委任関係の登録依頼           | 378490712   | 12                  | 12            | 2019         | 0/01/29 11:11:     | 54                                                                                                    |
|         | k.,       | 委任関係の登録依頼           | コクセイジロウ14   | *                   |               | 2015         | 9/01/28 09:46:     | 22                                                                                                    |
| [] [2]  | 53        | 委任関係の登録依頼           | 396450013   | 3                   | 15            | 2015         | 9/01/28 09:46:     | 20                                                                                                    |
|         |           | 委任関係の登録体種           | つうぜイタロウ12   | - 20                | 1.2           | 2015         | 5/01/28 09:44:     | 49                                                                                                    |
|         | £1        | 委任関係の登録法頼           | コクゼイジロウ13   | *                   | 3             | 20.15        | 9/01/28 09:44:     | 49                                                                                                    |
| 100 100 |           | #21188/5/m/h/s8/+#8 | m/mr+       |                     |               | 20.00        | 10.000 00.00.      | 49 C                                                                                                    |
|         |           | 道近分表示               | 過去分表示       | 詳細表示                | 工作程表示         | 元に関す         | A                  | 弾                                                                                                    |
|         |           |                     |             |                     | まとめて販売書       | まとめて印刷       |                    | 化る                                                                                                    |
|         |           |                     |             |                     |               |              |                    | A CONTRACTOR OF A CONTRACTOR OFTA CONTRACTOR OFTA CONTRACTOR OFTA CONTRACTOR O |

操作方法につきましては簡易説明をご覧下さい。 (電子申告システムをお持ちのお客様のみに同封しています。)

# [1130]関与先名簿・[1140]従業員名簿プログラム 変更内容

※ご注文をいただいたお客様のみの更新となります※

関与先名簿及び従業員名簿は様式変更がほとんどないため、改正保守はご用意して おりません。更新をご希望のお客様は、ご注文をお願い致します。

| 1 本分    | 2 本分    | 3本分     | 4本分     | 5本以降   |
|---------|---------|---------|---------|--------|
| 10, 000 | 12, 000 | 14, 000 | 16, 000 | 18,000 |

|                                                                                                    |                | 嫻 75,7     | ικ<br>Ω B‡Π ⊱1 | とかも                                                        | ラキーも                                                                                                    | - <b>の</b> でき                                                                                                    | t के L                                                                                                    | <b>±</b> 1          | t-                                                                                                    |                 |                   |
|----------------------------------------------------------------------------------------------------|----------------|------------|----------------|------------------------------------------------------------|----------------------------------------------------------------------------------------------------|----------------------------------------------------------------------------------------------------|----------------------------------------------------------------------------------------------------|---------------------|----------------------------------------------------------------------------------------------------|-----------------|-------------------|
|                                                                                                    | 07♥項日          | [1)、 八(    | プロソコ           | E加垣                                                        | んました                                                                                                    |                                                                                                    | リルいし                                                                                                    | まし                  | 120                                                                                                    |                 | (署提出月             |
|                                                                                                    | $\overline{}$  |            | 関              | 与                                                          | 先 名                                                                                                    | 簿                                                                                                    |                                                                                                    | 平成                  | 年                                                                                                    | 月               | 日現在               |
| ↓                                                                                                  | 税務署            | 長 殿        |                |                                                            |                                                                                                    | 事務所所有                                                                                                    | ⊤<br>≝地                                                                                                    | -                   |                                                                                                    |                 |                   |
| ロ 以下のとおり<br>ロ 別紙のとおり<br>ロ 関 与 先 なし                                                                 |                |            | ,              |                                                            |                                                                                                    | 事 務 所 名<br>税理士名又<br>税理士法人                                                                                                    | 称<br>は<br>(名                                                                                                    |                     |                                                                                                    |                 | Ęţ                |
| □ 廃業(半成 年                                                                                          | . я в)         | /          |                |                                                            | *!                                                                                                    | <del>関与先件数</del>                                                                                                    | 件                                                                                                    | (内法人) 関 与 日         | . 1<br>9 秘                                                                                                    | 牛個。             | K 19              |
| 氏名又は                                                                                               | 名称<br>〒-       | 納          |                | 税                                                          | 地                                                                                                    | 序                                                                                                    | 千轄 署                                                                                                    | 年 月                 | #J %B                                                                                                    | 備               | 考                 |
|                                                                                                    | <del>.</del> - | _/_        |                |                                                            |                                                                                                    |                                                                                                    |                                                                                                    | 年                   | 月日                                                                                                    |                 |                   |
|                                                                                                    | <b></b>        |            |                |                                                            |                                                                                                    |                                                                                                    |                                                                                                    |                     | <u>я с</u><br>я с                                                                                                    |                 |                   |
|                                                                                                    | 〒 -            | /          |                |                                                            |                                                                                                    |                                                                                                    |                                                                                                    | 年                   | 月日                                                                                                    |                 |                   |
|                                                                                                    | ₹ 7            | /          |                |                                                            |                                                                                                    |                                                                                                    |                                                                                                    | 年                   | 月日                                                                                                    |                 |                   |
|                                                                                                    | τ -            |            |                |                                                            |                                                                                                    |                                                                                                    |                                                                                                    | 年                   | 月日                                                                                                    |                 |                   |
|                                                                                                    | <b>-</b> -     |            |                |                                                            |                                                                                                    |                                                                                                    |                                                                                                    | 年                   | 月日                                                                                                    |                 |                   |
|                                                                                                    | Ţ -            |            |                |                                                            |                                                                                                    |                                                                                                    |                                                                                                    | 年                   | 月日                                                                                                    |                 |                   |
|                                                                                                    |                |            |                |                                                            |                                                                                                    |                                                                                                    |                                                                                                    | 年                   | 月日                                                                                                    |                 |                   |
|                                                                                                    |                |            |                |                                                            |                                                                                                    |                                                                                                    |                                                                                                    | 年                   | 月日                                                                                                    |                 |                   |
| (注)関与先がない又                                                                                         | 2は廃業の場合に1      | いても、『同     | 封の返信月          | #封筒』で                                                      | 、御提出をお願!                                                                                                    | いします。                                                                                                    |                                                                                                    |                     |                                                                                                    |                 |                   |
| /                                                                                                  | ·              |            |                | 284                                                        |                                                                                                    | (al-                                                                                                    |                                                                                                    |                     |                                                                                                    |                 | (署提出              |
|                                                                                                    | 104 we we      |            | <u>従</u>       | 莱                                                          | 員 名                                                                                                    | 漢                                                                                                    |                                                                                                    | 平成                  | 年                                                                                                    | 月               | 日現在               |
|                                                                                                    | 机挤着            | <b>武</b> 殿 |                |                                                            |                                                                                                    | 事務所所有                                                                                                    | 〒<br>11世                                                                                                    | -                   |                                                                                                    |                 |                   |
|                                                                                                    |                |            |                |                                                            |                                                                                                    | T# 15 // "T                                                                                                    | 1 110                                                                                                    |                     |                                                                                                    |                 | Ęþ                |
| <ul> <li>□以下のとおり</li> <li>□別紙のとおり</li> <li>□従業員なし</li> </ul>                                       |                |            |                |                                                            |                                                                                                    | 税理士名3<br>税理士法,                                                                                                    | ては<br>く名                                                                                                    |                     |                                                                                                    |                 |                   |
| <ul> <li>□以下のとおり</li> <li>□別紙のとおり</li> <li>□従業員なし</li> </ul>                                       |                |            |                |                                                            |                                                                                                    | 税理士名3<br>税理士法。<br>税理士法。                                                                                                    | ては<br>(名<br>賃数<br>110 理                                                                                                    | 人 (i<br>士)          | 内 有資                                                                                                    | 格者              | ۸.                |
| □以下のとおり<br>□別紙のとおり<br>□従業員なし<br>住<br>-                                                             | 所              | 氏<br>氏     | 名              | 性別                                                         | 生年月日                                                                                                    | 税理士名3<br>税理士法/<br>税理士法/<br>税理士法<br>登録区分                                                                                                    | ては<br>(名<br>編集数<br>税理<br>登録す                                                                                                    | 人 (i<br>士<br>新号 採   | 内 有資<br>用 年 月                                                                                                    | 格者              | 人)                |
| □以下のとおり<br>□別紙のとおり<br>□従業員なし<br>住<br>-                                                             | 所              | 氏<br>一     | 名              | 性別                                                         | 生年月日<br>年月日<br>年月日                                                                                          | 税理士名3<br>税理士法<br>え<br>税理士法<br>登<br>録<br>区<br>分<br>社・所<br>社・所                                                                                                    | くは<br>(名<br>詞数<br>登録                                                                                                    | 人 (i<br>士<br>番号 採   | 内 有資<br>用年月<br>年月<br>年月                                                                                                    | 格者<br>引日 第<br>日 | <br>美務の内          |
| □以下のとおり<br>□別紙のとおり<br>□従業員なし<br>住<br>-<br>-                                                        | 所              | A          | 名              | 1生別                                                        | 生年月日<br>年月日<br>年月日<br>年月日                                                                                   | 税理士士法)<br>税理士士法)<br>業務<br>税理 士士<br>税<br>録 区<br>分<br>社・所<br>社・所                                                                                                    | ては<br>(名<br>編数<br>税 理<br>登録                                                                                                    | 人 ()<br>士 採<br>番号 採 | 内 有資<br>用 年 月<br>年 月<br>年 月<br>年 月                                                                                                    |                 | <u>人)</u><br>美務の内 |
| □以下のとおり<br>□別紙のとおり<br>□従業員なし<br>住<br>-<br>-<br>-                                                   | 所              | 氏<br>一     | 名              |                                                            | 生年月日<br>年月<br>年月<br>年月<br>日<br>年月<br>日<br>日                                                                 | 税理士        税理士        税運     士       税     理       公        社・        社・        社・        社・        社・        社・        社・                                                                                                    | ては<br>に<br>着員数<br>一<br>一<br>一<br>一<br>一<br>一<br>一<br>一<br>一<br>一<br>一<br>一<br>一                                                                                                    | 人 (「<br>士<br>番号 採   | 为 有資<br>用 年 月<br>年 月<br>年 月<br>年 月<br>年 月                                                                                              |                 | <u>人)</u><br>養務の内 |
| □以下のとおり<br>□別紙のとおり<br>□従業員なし<br>住<br>-<br>-<br>-<br>-<br>-                                         | 所              | 氏<br>      | 名              | 性別       1       1       1       1       1       1       1 | 生年月日<br>年月日<br>年月日<br>日<br>年月日<br>日<br>年月日<br>日<br>日<br>日<br>日<br>日<br>日<br>日<br>日                          | 税理士名法》<br>税理士名法》<br>建士士送法》<br>建士<br>社・所<br>社・所<br>社・所<br>社・所<br>社・所                                                                                                    | ス(は<br>(名数)<br>税登録<br>(1)<br>(1)<br>(1)<br>(1)<br>(1)<br>(1)<br>(1)<br>(1)                                                                                                    | 人 (()<br>番号 採       | 内     有資       年     月       年     月       年     月       年     月       年     月       年     月                                           |                 | <br>養務の内          |
| □以下のとおり<br>□別紙のとおり<br>□従業員なし<br>住<br>-<br>-<br>-<br>-<br>-<br>-<br>-                               | 所              | Ę          | 名              | 性生況」                                                       | 生年月日<br>3日<br>4日<br>5日<br>5日<br>5日<br>5日<br>5日<br>5日<br>5日<br>5日<br>5日<br>5日<br>5日<br>5日<br>5日              | 税理士名法)       税理士名法)       運量士       社・所       社・所       社・所       社・所       社・所       社・所       社・所                                                                                                    | スは<br>(<br>(<br>)<br>(<br>)<br>)<br>(<br>)<br>)<br>(<br>)<br>(<br>)<br>)<br>(<br>)<br>(<br>)<br>)<br>(<br>)<br>)<br>(<br>)<br>(<br>)<br>)<br>(<br>)<br>)<br>(<br>)<br>)<br>(<br>)<br>)<br>(<br>)<br>)<br>(<br>)<br>)<br>(<br>)<br>)<br>(<br>)<br>)<br>)<br>(<br>)<br>)<br>)<br>)<br>(<br>)<br>)<br>)<br>(<br>)<br>)<br>)<br>)<br>(<br>)<br>)<br>(<br>)<br>)<br>)<br>(<br>)<br>)<br>)<br>)<br>(<br>)<br>)<br>)<br>)<br>)<br>(<br>)<br>)<br>)<br>)<br>)<br>(<br>)<br>)<br>)<br>(<br>)<br>)<br>)<br>)<br>)<br>(<br>)<br>)<br>)<br>)<br>)<br>(<br>)<br>)<br>)<br>)<br>)<br>(<br>)<br>)<br>)<br>)<br>)<br>(<br>)<br>)<br>)<br>)<br>)<br>)<br>)<br>)<br>(<br>)<br>)<br>)<br>)<br>)<br>)<br>)<br>)<br>)<br>)<br>)<br>)<br>)<br>)<br>)<br>)<br>)<br>)<br>)<br>) | 人 (1                | 内 有 年 月<br>年 月<br>年 月<br>年 月<br>年 月<br>年 月<br>年 月<br>年 月<br>年 月<br>年 月                                                                 |                 | <br>美務の内          |
| □以下のとおり<br>□別紙のとおり<br>□従業員なし<br>住<br>-<br>-<br>-<br>-<br>-<br>-<br>-<br>-<br>-<br>-<br>-<br>-<br>- | <b>序</b>       | 氏<br>      | 名              | Y生房川       ····································            | 生年月日<br>3日<br>4年月<br>5日<br>4日<br>5日<br>5日<br>5日<br>5日<br>5日<br>5日<br>5日<br>5日<br>5日<br>5日<br>5日<br>5日<br>5日 | 税理士名法<br>親理士名法<br>建理士<br>建理士<br>建雄士<br>建雄士<br>、<br>新<br>社<br>・<br>所<br>社<br>・<br>所<br>社<br>・<br>所<br>社<br>・<br>所<br>・<br>世<br>・<br>、<br>・<br>新<br>・<br>一<br>、<br>・<br>新<br>・<br>世<br>・<br>、<br>、<br>、<br>、<br>、<br>、<br>、<br>、<br>、<br>、<br>、<br>、<br>、 | 2はく (4) (4) (4) (4) (4) (4) (4) (4) (4) (4)                                                                                                    |                     | 内     有資       用     年       年     月       年     月       年     月       年     月       年     月       年     月       年     月       年     月 |                 | <u>人</u>          |
| □以下のとおり<br>□別紙のとおり<br>□従業員なし<br>住<br>-<br>-<br>-<br>-<br>-<br>-<br>-<br>-<br>-<br>-<br>-<br>-<br>- | <b>所</b>       | 氏<br>      | R<br>          | 代別                                                         | 生 年 月 日                                                                                                    | <ul> <li>税理理士</li> <li>社・歴</li> <li>社・所</li> <li>社・所</li> <li>社・所</li> <li>社・所</li> <li>社・所</li> <li>社・所</li> <li>社・所</li> <li>社・所</li> <li>社・所</li> <li>社・所</li> <li>社・所</li> <li>社・所</li> <li>社・所</li> </ul>                                          | 2は名                                                                                                    |                     | 内 有資<br>用 年 月<br>年 月<br>年 月<br>年 月<br>年 月<br>年 月<br>年 月<br>年 月<br>月<br>年 月<br>月<br>年 月<br>月<br>年 月<br>年                                |                 | 人)                |

従業員名簿

の税理士登録区分が社・所の固定となったことに伴い、区分選択欄を 追加して該当する区分に〇を付けるよう機能追加しました。脚注も追加しました。

19.02